# **Guide for Store Pickup for Magento 2**

Give your customers the opportunity to pick up their orders from a suitable store. Boost sales by providing customers with a comfortable shipping method. Improve customer loyalty by allowing them to save time and money for shipping. Display a brief order summary on a customer's account Regulate store pickup method availability for particular stores and customer groups Notify customers about store pickup details

- Add store pickup method to the checkout
- Create an unlimited number of sale points
- Display a brief order summary on a customer's account
- Regulate store pickup method availability for particular stores and customer groups
- Notify customers about store pickup details
- Complies with Hyvä & Hyvä Checkout Content Security Policy
- Hyva-ready storefront
- Hyvä Checkout ready

This extension is compatible with **Hyvä Theme** and **Hyvä Checkout**. You can find the 'amasty/module-store-pickup-hyva' and 'amasty/module-store-pickup-hyva-checkout' packages for installing in composer suggest (Pleease, note: the compatibility is available as a part of an active product subscription or support subscription)

# Configuration

To configure the extension, go to Stores  $\rightarrow$  Configuration  $\rightarrow$  Sales  $\rightarrow$  Delivery Methods  $\rightarrow$  Store Pickup by Amasty.

# Store Pickup by Amasty 1.0.0 by amasty

 $\odot$ 

| Enabled for Checkout<br>[store view]       | Yes                                                                                                    | •        |
|--------------------------------------------|----------------------------------------------------------------------------------------------------|----------|
| Title<br>[store view]                      | Store Pickup                                                                                                    |          |
| Ship to Applicable Countries<br>[website]  | Specific Countries                                                                                                    | •        |
|                                            | All Allowed Countries Specific Countries                                                                                    |          |
| Ship to Specific Countries<br>[website]    | United Arab Emirates                                                                                                    |          |
|                                            | United Kingdom<br>United States                                                                                             |          |
| Displayed Error Message<br>[store view]    | This shipping method is currently unavailable. If<br>you would like to ship using this shipping metho<br>please contact us. | d,       |
| Compare post codes as<br>[store view]      | Numbers, e.g. from 111 to 222 or from AB21<br>Strings, e.g. AB2%<br>Numbers, e.g. from 111 to 222 or from AB2 to A          | /<br>B19 |
| Sort order<br>[store view]                 | 100                                                                                                    |          |
| Show Method if Not Applicable<br>[website] | No                                                                                                    | Ŧ        |

**Enabled for Checkout** - set to Yes to display store pickup method on the checkout page.

Title - specify the title for the shipping method.

**Ship to Applicable Countries** - set to All Allowed Countries if you want to offer store pickup method for customers from all countries. If no, choose the Specific Countries option in this tab.

**Ship to Specific Countries** - select the countries for which store pickup shipping method will be available.

**Displayed Error Message** - specify the restriction message that will be displayed instead of a blocked shipping method.

**Compare postcodes as** - choose the format for the postcodes: Numbers for numeric postal codes or Strings if the postcodes contain letters as well. To get more information about the postal codes system, check this post.

**Sort order** - specify the position of the 'Store Pickup' in the shipping methods list on the checkout page. The lowest number signifies the first position.

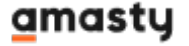

Show Method if Not Applicable - choose No to hide store pickup methods if unavailable.

# **General Settings**

To adjust the module, please go to **Sales**  $\rightarrow$  **Store pickup**.

### General

| METHOD OPTIONS              | General |                                                                                                    |
|-----------------------------|---------|----------------------------------------------------------------------------------------------------|
| General 💉                   | Name *  | Store Pickup at {store}                                                                                                    |
| Labels                      | Comment | Pick up your order at the nearest store!                                                                                                    |
| Stores & Customer<br>Groups |         |                                                                                                    |
| Pickup Stores               |         | HTML tags <b>, <u>, <i>, <s> are supported. For example: This is<br/>a <b>Bold text</b>. To learn more, refer to this page:<br/>https://www.w3schools.com/html/html_css.asp</s></i></u></b> |
|                             | Image   | Choose File No file chosen Please use {IMG} in Comment field to insert an image                                                                                                    |
|                             | Status  | Active •                                                                                                    |

**Name** - specify the name for the shipping method. Use {store} variable to automatically generate store names and addresses that will be displayed to a customer. **Comment** - fill in an encouraging message or just provide customers with additional information about the method. Use HTML tags if needed. **Image** - upload an image to be shown. If you want to add an image to the comment, use {IMG} variable in the Comment field. **Status** - Activate or Inactivate the method.

## Labels

Create specific labels to customize each store view and draw customers' attention to a new opportunity.

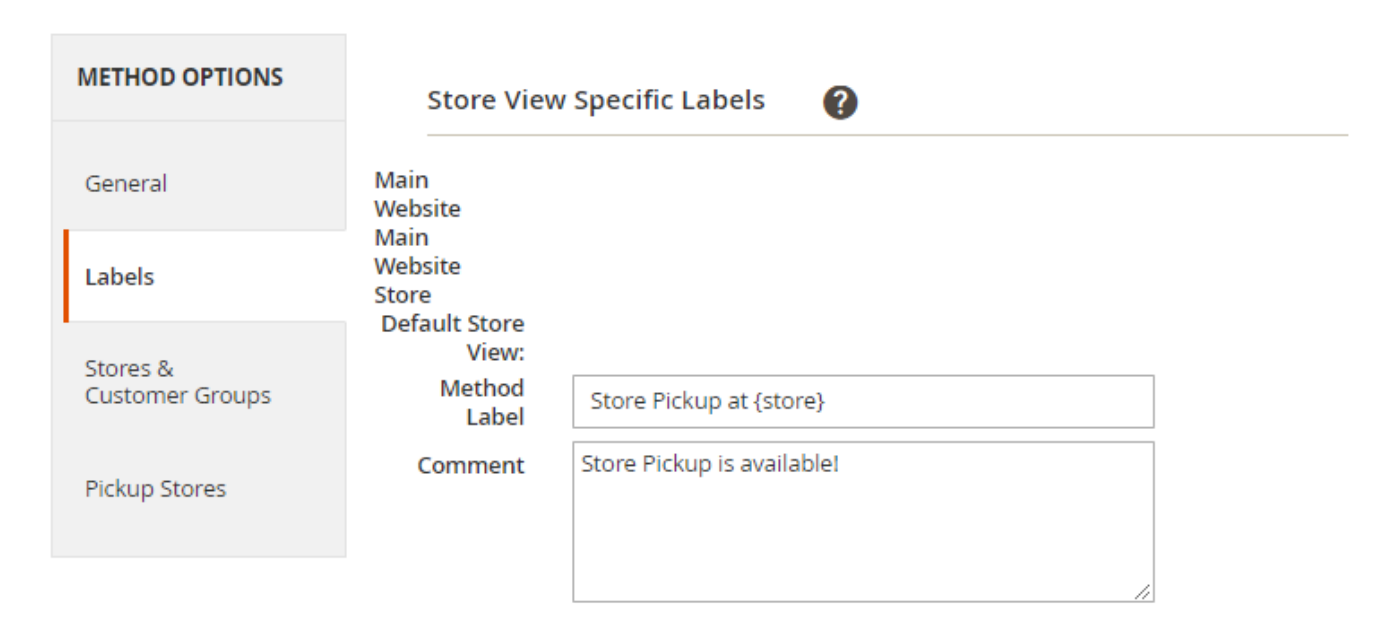

**Method Label** - fill in a method label. Use {store} variable to automatically generate store title and that will be displayed to a customer. **Comment** - provide some extra information about store pickup method.

## **Stores & Customer Groups**

Expand this tab to configure the method's visibility.

| METHOD OPTIONS                   | Visible In                                                           |  |
|----------------------------------|----------------------------------------------------------------------|--|
| General                          | Stores Main Website                                                  |  |
| Labels                           | Default Store View                                                   |  |
| Stores &<br>Customer<br>Groups 🖌 | Leave empty if there are no restrictions                             |  |
| Pickup Stores                    | Applicable For                                                       |  |
|                                  | Customer<br>Groups NOT LOGGED IN<br>General<br>Wholesale<br>Retailer |  |

Leave empty if there are no restrictions

**Stores** - define the stores in which the shipping method would be available.

**Customer Groups** - select customer groups for which store pickup will be allowed. Leave empty if there are no restrictions.

# **Pickup Stores**

In this tab, you can view and manage all the stores in a convenient grid.

Edit Store Pickup Method `Store Pickup at {store}`

|                          |                    |                                    | ← Back              | Delete Re            | set Save a | nd Continue Edit                         | Save    |
|--------------------------|--------------------|------------------------------------|---------------------|----------------------|------------|------------------------------------------|---------|
| METHOD OPTIONS           | Need help with t   | he settings? Please consult the us | er guide to configu | re the extension pro | operly.    | Add Nev                                  | v Store |
| General                  | Search Reset Filte | ar 3 records found                 |                     | 20                   | * per page | < 1 of                                   | 1 >     |
| Labels                   | Country            | State i                            | City                | Zip From             | Zip To     | Store Name                               | Action  |
| Stores & Customer Groups |                    |                                    |                     |                      |            |                                          |         |
| Bickup Storer            | United States      | United States/California           | San-Francisco       | 94101                | 94105      | San-Francisco Store,<br>Fell Street S    | Delete  |
| Packup stores            | United States      | United States/Michigan             | Calder              |                      |            | Calder Store, Acacia<br>Avenue 22        | Delete  |
|                          | Austria            | Austria/Burgenland                 | Burgenland          | 1000                 | 9999       | Burgenland Store,<br>Johansson Street 58 | Delete  |

Delete a store in a single click or Edit it by simply clicking the necessary store.

## **Store Configuration**

To create a new pickup point, click **Add New Store**.

| Store Configuration     | on <b>1</b>                                                                                               | demouser 👻 |
|-------------------------|----------------------------------------------------------------------------------------------------|------------|
|                         | ← Back Delete Reset Save and Add New Rate                                                                 | Save       |
| Destination             |                                                                                                    |            |
| Country                 | United States                                                                                             |            |
| State                   | United States/Michigan                                                                                    |            |
| City                    | Calder                                                                                                    |            |
| Zip From                | 1000                                                                                                    |            |
| Zip To                  | 9999                                                                                                    |            |
| Conditions              |                                                                                                    |            |
| Store Name              | Calder Store, Acacia Avenue 22                                                                            |            |
|                         | Here you can set Store name that will be used for the {store} variable in the<br>Store Pickup method name |            |
| Rate                    |                                                                                                    |            |
| Base Rate for the Order | 0.00                                                                                                    |            |

In **Destination**, the tab specifies the conditions according to which the store will be displayed: **Country, State, City** and the range of **Zip** codes.

**Store Name** - set a store name that will be used for the {store} variable in the Store Pickup method name.

Base Rate for the Order - specify the rate for the method if needed.

To display the pickup point relevant to the customer's address, make sure that the conditions of different stores do not overlap with each other, otherwise, only one store will be displayed on the frontend. If you have several stores in the same city/country, you may leave some fields empty.

|               |                             |             |           |        | Add New                                        | Store  |
|---------------|-----------------------------|-------------|-----------|--------|------------------------------------------------|--------|
| Search Rese   | t Filter 5 records          | found<br>20 | ▼ per pag | ge <   | 1 of 1                                         | >      |
| Country       | State                       | City        | Zip From  | Zip To | Store Name                                     | Action |
| •             | •                           |             |           |        |                                                |        |
|               |                             | New York    |           |        | New York Store,<br>Canal Street 17             | Delete |
|               |                             |             | AB01      | AB19   | London Store,<br>Bond Street 47                | Delete |
| United States | United<br>States/California |             |           |        | San-Francisco<br>Store, Fell<br>Street 5       | Delete |
| United States | United<br>States/Michigan   | Calder      |           |        | Calder Store,<br>Acacia Avenue<br>22           | Delete |
| Austria       | Austria/Burgenland          | Burgenland  | 1000      | 9999   | Burgenland<br>Store,<br>Johansson<br>Street 58 | Delete |

To provide your customers with multiple store selection, create a new shipping method.

For example, we have two stores in Calder and want to let customers choose the store to pick up from. So we create a new shipping method via the **Add New** button in the **Amasty**  $\rightarrow$  **Store Pickup** tab.

👤 demouser 🝷

|         | I                 |                         |           |
|---------|-------------------|-------------------------|-----------|
|         |                   |                         | Add New   |
| Search  | Reset Filter      |                         |           |
| Actions | ▼ 2 records found | 20 🔻 per page <         | 1 of 1 >  |
| V       | ID †              | Name                    | Is Active |
| Any 🔻   |                   |                         | •         |
|         | 2                 | Store Pickup at {store} | Active    |
|         | 1                 | Store Pickup at {store} | Active    |

After configuring method settings, we expand the **Pickup Stores** tab and click the **Add New Store** button.

| METHOD OPTIONS    |         |              |                  |            |        | Add New       | Store  |
|-------------------|---------|--------------|------------------|------------|--------|---------------|--------|
| General           | Search  | Reset Filter | 0 records found  | per page   | <      | 1 of 1        | >      |
| Labels            |         |              |                  |            |        |               |        |
| Stores & Customer | Country | State        | City             | Zip From   | Zip To | Store<br>Name | Action |
| Groups            |         | •            | •                |            |        |               |        |
| Pickup Stores     |         |              | We couldn't find | any record | s.     |               |        |

There we select the Country and State but don't specify the city so that not to overlap the store from the previous method.

| 2025 | /08/06 | 03.06 |
|------|--------|-------|
| 2025 | 100100 | 00.00 |

# Store Configuration

11/16

| Store Configuration     | on 1                                                                                                   | demouser 👻 |
|-------------------------|----------------------------------------------------------------------------------------------------|------------|
|                         | ← Back Delete Reset Save and Add New Rate                                                              | Save       |
| Destination             |                                                                                                    |            |
| Country                 | United States                                                                                          |            |
| State                   | United States/Michigan                                                                                 |            |
| City                    |                                                                                                    |            |
| Zip From                |                                                                                                    |            |
| Zip To                  |                                                                                                    |            |
| Conditions              |                                                                                                    |            |
| Store Name              | Calder Center, Honey Bluff Parkway 4                                                                   |            |
|                         | Here you can set Store name that will be used for the {store} variable in the Store Pickup method name |            |
| Rate                    |                                                                                                    |            |
| Base Rate for the Order | 0.00                                                                                                   |            |

Click **Save** and see how it works on the checkout.

| Shipping Review & Payments                                                   |              |                     |                                            |  |
|------------------------------------------------------------------------------|--------------|---------------------|--------------------------------------------|--|
| Veronica Costello<br>6146 Honey Bluff Parkway<br>Calder, Michigan 49628-2928 |              | Order<br>2 Items in | Summary<br>n Cart                          |  |
| (555) 229-3326                                                               |              | 1                   | Push it Messenger Bag<br>Qty: 1<br>\$45.00 |  |
| + New Address                                                                |              |                     | Sawy Shoulder Tote<br>Qty: 1<br>\$24.00    |  |
| Shipping Methods                                                             |              |                     |                                            |  |
| ) \$10.00 Fixed                                                              | Flat Rate    |                     |                                            |  |
| S0.00 Table Rate                                                             | Best Way     |                     |                                            |  |
| \$0.00 Store Pickup at Calder Store, Acacia Avenue 22                        | Store Pickup |                     |                                            |  |
|                                                                              |              |                     |                                            |  |

# **Order View**

If a customer chooses Store Pickup as a shipping method, you will see it on the **Order View** page in the **Shipping & Handling Information** block.

#### Payment & Shipping Method

#### Payment Information

Check / Money order

The order was placed using USD.

#### Shipping & Handling Information

Store Pickup - Store Pickup at Calder Store, Acacia Avenue 22 \$0.00

#### Items Ordered

| Product            | ltem<br>Status | Original<br>Price | Price   | Qty       | Subtotal | Tax<br>Amount | Tax<br>Percent | Discount<br>Amount | Row<br>Total |
|--------------------|----------------|-------------------|---------|-----------|----------|---------------|----------------|--------------------|--------------|
| Fusion<br>Backpack | Ordered        | \$59.00           | \$59.00 | Ordered 1 | \$59.00  | \$4.87        | 8.25%          | \$0.00             | \$63.87      |
| SKU: 24-<br>MB02   |                |                   |         |           |          |               |                |                    |              |

#### Order Total

| Notes for this Order<br>Status                                                                                                    |    | Order Totals        |         |  |
|----------------------------------------------------------------------------------------------------|----|---------------------|---------|--|
|                                                                                                    |    | Subtotal            | \$59.00 |  |
| Comment                                                                                                    |    | Shipping & Handling | \$0.00  |  |
| Hi Veronica,<br>You may pickup your order at our Calder Store,<br>Acacia Avenue 22.<br>We're open from Monday to Friday, 9am-8pm. |    | Тах                 | \$4.87  |  |
|                                                                                                    |    | Grand Total         | \$63.87 |  |
| Thank you for choosing our webstore!                                                                                              | 11 | Total Paid          | \$0.00  |  |
| Notify Customer by Email                                                                                                    |    | Total Refunded      | \$0.00  |  |
| Visible on Storefront                                                                                                    |    | Total Due           | \$63.87 |  |
| Submit Comment                                                                                                    |    |                     |         |  |

Use the **Comment** field if you want to notify a customer about the important info about Store Pickup method.

# **Frontend examples**

Display Store Pickup method on the checkout page.

| Veronica Costello<br>6146 Honey Bluff Parkway<br>Calder, Michigan 49628-7978<br>(555) 229-3326<br>+ New Address<br>Shipping Methods |  | Order Su<br>2 Items in Ca                | ummary<br>art<br>ush It Messenger Bag<br>ty: 1<br>45.00 |  |
|----------------------------------------------------------------------------------------------------|--|------------------------------------------|---------------------------------------------------------|--|
| + New Address<br>Shipping Methods                                                                                                   |  |                                          |                                                         |  |
|                                                                                                    |  | Se Se Se Se Se Se Se Se Se Se Se Se Se S | awy Shoulder Tote<br>ty: 1<br>24.00                     |  |
| \$10.00 Fixed Flat Rate                                                                                                    |  |                                          |                                                         |  |
| ○ \$0.00 Table Rate Best Way                                                                                                    |  |                                          |                                                         |  |
| \$0.00 Store Pickup at Calder Store, Acacia Avenue 22 Store Pickup  Store Pickup is available!                                      |  |                                          |                                                         |  |

Show order summary with saved shipping charges.

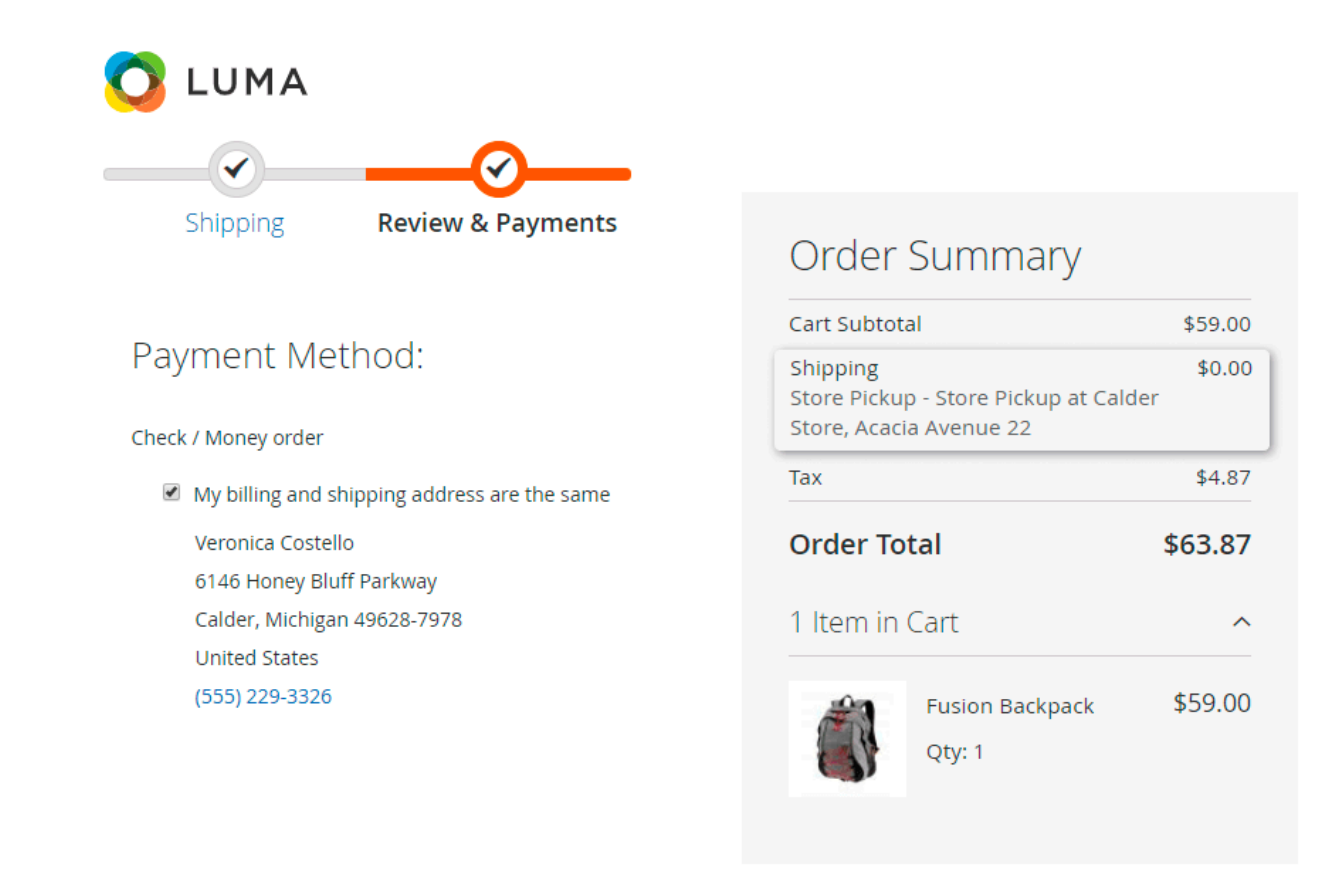

Let customers check the shipping method details on their account.

# Order # 00000004 PENDING

#### March 25, 2019

#### Reorder

| Items Ordered   |         |         |                                                            |                                               |
|-----------------|---------|---------|------------------------------------------------------------|-----------------------------------------------|
| Product Name    | SKU     | Price   | Qty                                                        | Subtotal                                      |
| Fusion Backpack | 24-MB02 | \$59.00 | Ordered: 1                                                 | \$59.00                                       |
|                 |         | Sh      | Subtotal<br>ipping & Handling<br>Tax<br><b>Grand Total</b> | \$59.00<br>\$0.00<br>\$4.87<br><b>\$63.87</b> |

#### Order Information

| Shipping Address                                                                                                    | Shipping Method                                                  | Billing Address                                                                                                    | Payment Method      |
|----------------------------------------------------------------------------------------------------|------------------------------------------------------------------|----------------------------------------------------------------------------------------------------|---------------------|
| Veronica Costello<br>6146 Honey Bluff Parkway<br>Calder, Michigan, 49628-7978<br>United States<br>T: (555) 229-3326 | Store Pickup - Store Pickup at Calder<br>Store, Acacia Avenue 22 | Veronica Costello<br>6146 Honey Bluff Parkway<br>Calder, Michigan, 49628-7978<br>United States<br>T: (555) 229-3326 | Check / Money order |

Find out how to install the Store Pickup for Magento 2 via Composer.

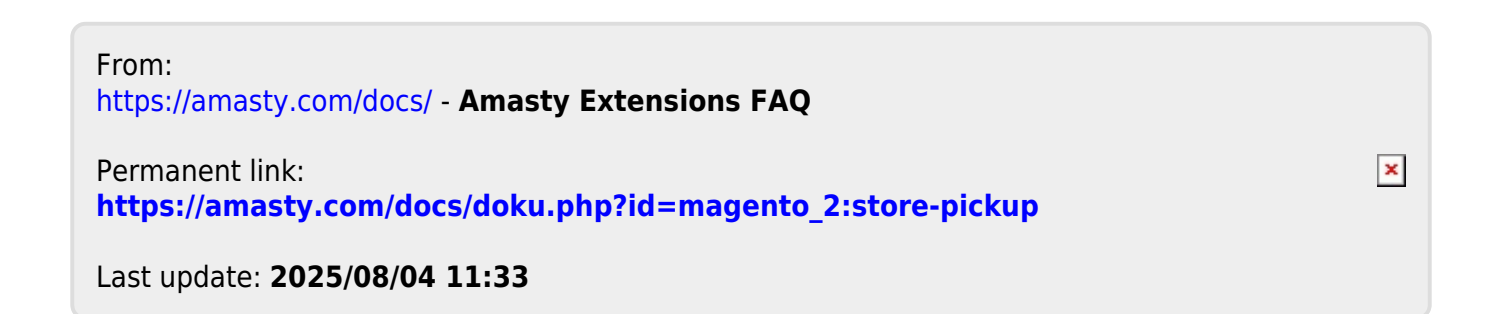